# Prosty model regresji w prognozowaniu:

## Cel analizy regresji:

Modelowanie związku pomiędzy zmienną zależną Yt (zmn. Objaśnianą) a zmiennymi niezależnymi  $\{x_1,...,x_n\}$  (zmn. objaśniającymi)

### Funkcyjna postać modelu liniowego:

 $Y \!=\! b_0 \!+ b_1 x_1 \!+ b_2 x_2 \!+\! \ldots \!+ b_n x_n \!+ \epsilon \text{ ; gdzie}$ 

- $b_0 stała$ ,
- b<sub>1</sub>,..,b<sub>n</sub> parametry równania (cząstkowe współczynniki regresji)
- ε składnik losowy

### Interpretacja:

jeżeli wartość zmiennej X<sub>i</sub> zwiększy się o 1 jednostkę, wtedy wartość Y zmieni się o wartość i-tego współczynnika korelacji cząstkowej, przy założeniu, że pozostałe zmienne niezależne pozostaną bez zmian.

Uwzględnienie w modelu regresji zmiennej czasowej, umożliwia zastosowanie regresji liniowej w prognozowaniu szeregów czasowych. W tym celu należy dodać zmienną czasową X, która przyjmuje wartości kolejnych liczb całkowitych  $X \in \{1, ..., n\}$ , które odzwierciedlają pozycję danej obserwacji w analizowanym szeregu czasowym.

## Warianty modelu regresji:

Możliwe są również różne warianty modelu regresji. W tym celu do ogólnego modelu opisanego powyżej należy dodać dodatkowe odpowiednio przekształcone zmienne objaśniające X, np.

Model podstawowy liniowy:  $Y=b_0 + b_1X + \epsilon$ 

Model kwadratowy: polega na dodaniu 2 zmiennych czasowych X i X<sup>2</sup>:  $Y=b_0 + b_1X + b_2X^2 + \epsilon$ 

Model wielomianowy stopnia n: polega na dodaniu n zmiennych czasowych X, X<sup>2</sup>, X<sup>3</sup>,..., X<sup>n</sup>:

 $Y = b_0 + b_1 X + b_2 X^2 + b_3 X^3 + \ldots + b_n X^n + \epsilon$ 

Model hiperboliczny: polega na dodaniu zmiennej 1/X: Y=b<sub>0</sub> + b1(1/X)+  $\epsilon$ 

# Ogólny schemat postępowania:

- 1. Dodanie zmiennej pomocniczej i nazwanie jej X (w prostym modelu liniowym) i wypełnienie jej kolejnymi wartościami od 1 do n. Możliwych jest wiele możliwości jak wypełnić ten punkt, np.
  - a. Wykorzystanie numerów przypadków i przypisanie zmiennej X funkcji =V0
  - b. Wpisanie w pierwszych dwóch komórkach zmiennej X wartości 1 i 2, a następnie po zaznaczeniu obu przeciągnąć zaznaczenie do ostatniej komórki w badanym zakresie
- 2. W przypadku innych wariantów regresji, należy postąpić tak jak w punkcie nr 1 oraz dodatkowo wstawić koleje zmienne pomocnicze (ilość i rodzaj zależy od wybranego modelu) i przypisać im za pomocą funkcji wartości wynikające z odpowiednich przekształceń, na przykład: w modelu kwadratowym dodajemy zmienną X (funkcja: =V0) oraz X2 (funkcja: =X^2), itd.
- 3. Na pasku narzędzi należy odszukać: Statystyka i wywołać okno Regresja wieloraka

- 4. Jako zmienną zależną, wybieramy główną zmienną, która ma być poddana analizie. Jako zmienną niezależna należy wybrać zmienna pomocnicza X (w przypadku innych modeli niż podstawowy, oprócz zmiennej X należy wybrać także pozostałe zmienne wynikające z przekształcenia zmiennej X).
- 5. Po zaakceptowaniu wybór odpowiednich zmiennych, kończący się wywołaniem okna z wynikami

analizy regresji, należy przeanalizować podstawowe dopasowania miarv regresji takie jak:

R2 \_ miara dopasowania modelu do danych. Im bliżej 1 lepsze dopasowanie. tym Wartość podawana jest w %.

| ど Wyniki    | regresji wie  | lorakiej: E | nergia      | a odnaw             | /ialna.st     | а              |            |        |
|-------------|---------------|-------------|-------------|---------------------|---------------|----------------|------------|--------|
| Wyniki reg  | resji wielora | kiej        |             |                     |               |                |            |        |
| Zmn. zależ. | Spain         | Wielor.     | R =<br>R^2= | ,984258;<br>,968764 | 30 F<br>41 df | = 341,<br>= 1, | 1624<br>11 |        |
| Liczba przy | p. 13         | Popraw.     | R^2=        | ,965924             | 81 p          | = , 00         | 00000      |        |
|             | Błąd standa:  | rdowy estym | acji:       | ,5758848            | 347           |                |            |        |
|             | 2 224615205   | Blad std -  | 3388        | 209 t.(             | (11) = 2      | 1.352          | p =        | . 0000 |

p- prawdopodobieństwo komputerowe interpretowane w odniesieniu dopasowania modelu do danych.

6. W zakładce Podstawowe wywołujemy okno Podsumowanie: wyniki regresji. W tym oknie istotne są dwie kolumny: b oraz p. W kolumnie b zawarte są informacje o wartościach współczynników regresji, natomiast kolumna р informuje o statystycznej istotności poszczególnych

współczynników. Współczynnik jest statystycznie istotny jeśli wartość p jest mniejsza od założonego poziomu istotności. Zwyczajowo poziom istotności

| )*       | Podsumowanie regresji zmiennej zależnej: Spain (Energia odnawialna.sta)<br>R= ,98425830 R^2= ,96876441 Popraw. R2= ,96592481<br>F(1,11)=341,16 p<,00000 Błąd std. estymacji: ,57588 |          |          |          |          |          |
|----------|----------------------------------------------------------------------------------------------------|----------|----------|----------|----------|----------|
|          | b*                                                                                                    | Bł. std. | b        | Bł. std. | t(11)    | р        |
| N=13     |                                                                                                    | z b*     |          | z b      |          |          |
| W. wolny |                                                                                                    |          | 7,234615 | 0,338821 | 21,35233 | 0,000000 |
| Х        | 0,984258                                                                                                    | 0,053288 | 0,788462 | 0,042687 | 18,47058 | 0,000000 |

wyznacza się na poziomie 5%. Dla ułatwienia wartości statystycznie istotne (o ile nic nie zmieniono w ustawieniach programu) zaznaczane są na czerwono.

W przypadku gdy któraś zmienna miałaby współczynnik statystycznie nieistotny (p>0,05), należałoby taką zmienną usunąć z analizy i wykonać analizę regresji od nowa.

- 7. W celu wykonania prognozy należy przywołać okno edycji (ctr+R) i przejść do zakładki Reszty,
- założenia, predykcja. Wybierając wartość odpowiednią alfa, można wyznaczyć przedział ufności dla wartości prognozowanej. Alfa=0.05, oznacza wyznaczenie 95% PU. Alfa=0.1 oznacza wyznaczenie 90% PU. Następnie należy

wybrać przycisk Predykcja zmiennej zależnej. W oknie, które się pojawi, jako wartość X należy wpisać numer zmiennej X dla prognozowanej wartości, na przykład: jeśli analizowany szereg miał 100 obserwacji, to do prognozy na kolejny okres będzie przypisana wartość 101 i tą należy wpisać w oknie jako wartość X. W oknie wynikowym wartość prognozowaną (prognozę punktowym) odczytuje się z

| Podstawowe Więcej Reszty, założenia, predykcja |                              |  |  |  |  |
|------------------------------------------------|------------------------------|--|--|--|--|
| 🖽 Wykonaj analizę reszt                        | Wartości przewidywane:       |  |  |  |  |
| Etatystyki opisowe                             | Oblicz granice ufności Alfa: |  |  |  |  |
| 🛛 <u>G</u> enerator kodów 🔹                    | Oblicz granice predykcji ,05 |  |  |  |  |

Wagi b Wartość Wagi b \*Wartość Zmienna 0,788462 Х 14,00000 11,03846 W. wolny 7,23462 Przewidyw. 18,27308 -95,0%GU 17,52734 +95,0%GU 19,01882

pozycji: Przewidyw., natomiast przynależny przedział ufności (prognozę przedziałową) z wierszy: ±95,0%GU.

#### Zadanie 1. Plik: energia odnawialna.sta

Celem jest wykonanie prognozy punktowej oraz 90% prognozy przedziałowej ilości energii odnawialnej w Szwecji na lata 2017-2020 za pomocą modelu regresji prostej i modelu kwadratowego. Dodatkowo należy podać i zinterpretować wartości R2 i p modelu.

|                | Model                | liniowy                  | Model kwadratowy     |                          |  |
|----------------|----------------------|--------------------------|----------------------|--------------------------|--|
| Rok            | prognoza<br>punktowa | prognoza<br>przedziałowa | prognoza<br>punktowa | prognoza<br>przedziałowa |  |
| 2017           |                      |                          |                      |                          |  |
| 2018           |                      |                          |                      |                          |  |
| 2019           |                      |                          |                      |                          |  |
| 2020           |                      |                          |                      |                          |  |
| R <sup>2</sup> |                      |                          |                      |                          |  |
| р              |                      |                          |                      |                          |  |

#### Zadanie 2. Plik: energia odnawialna.sta

Celem jest wykonanie prognozy punktowej oraz 95% prognozy przedziałowej ilości energii odnawialnej w Polsce na lata 2017-2020 za pomocą modelu wielomianowego 3 stopnia. Dodatkowo należy podać i zinterpretować wartości R2 i p modelu.

|                | Wielomian trzeciego stopnia |                       |  |  |
|----------------|-----------------------------|-----------------------|--|--|
| Rok            | prognoza punktowa           | prognoza przedziałowa |  |  |
| 2017           |                             |                       |  |  |
| 2018           |                             |                       |  |  |
| 2019           |                             |                       |  |  |
| 2020           |                             |                       |  |  |
| R <sup>2</sup> |                             | ·                     |  |  |
| р              |                             |                       |  |  |